# Meerdere smartschoolplatformen (van verschillende scholen) gebruiken

Elke school heeft een apart adres. Elke leerling heeft een aparte login met passend wachtwoord.

## WACHTWOORD AANMAKEN

- 1. Voor de leerlingen van onze school ga je via laptop of computer naar https://schoollotenhulle.smartschool.be/login
- 2. Daar log je in met voornaam.familienaam van het kind op onze school. **Vooraf moet je wel** eerst het stappenplan volgen om een wachtwoord aan te maken en het mailadres te bevestigen.

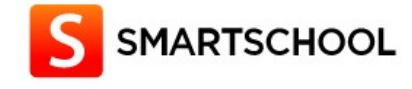

| Gebruikersnaam       |  |
|----------------------|--|
| Wachtwoord           |  |
| Wachtwoord vergeten? |  |
| Aanmelden            |  |

3. Je ziet onderstaand scherm. Klik op de naam ouder van .....

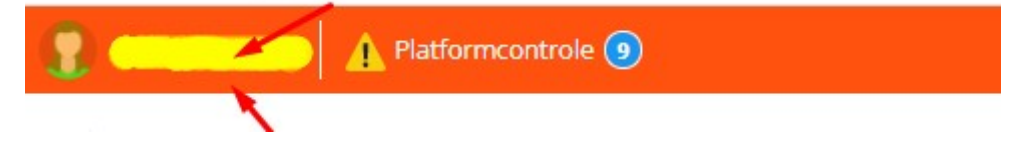

## **OPEN nu pas DE APP op de PHONE of ipad/tablet**

En voeg een account toe op je bestaande app

| ) Ongelezen t                               | perichten 🛄                                  |
|---------------------------------------------|----------------------------------------------|
|                                             | 2                                            |
| Taborschool Lotenhulle                      | •                                            |
| Accounts beheren                            |                                              |
| Taborschool Lotenhulle                      | 0                                            |
| + Account toevoegen                         |                                              |
| : typ schoollote                            | nhulle.smartschool.be                        |
| Account toevoegen                           | Account toevoegen                            |
| S Smartschoolplatform invullen              | S smartschoolplatform invulien               |
| Vul het Smartscholplatform van je school in | Vul het Smartschoolplatform van je school in |
| mijn-school.s Aschool.be                    | mije-school.smartschool.be                   |
| VOLGENDE                                    | VOLGENDE                                     |

vul bij gebruikersnaam voornaam.familienaam in van je kind en het wachtwoord

| ebruikersnaam        |  |
|----------------------|--|
| voornaam.familienaam |  |
| /achtwoord           |  |
|                      |  |
|                      |  |
| Wachtwoord vergeten? |  |

## **OPEN smartschool op de computer**

- 1. Voor de leerlingen van onze school ga je via laptop of computer naar https://schoollotenhulle.smartschool.be/login
- 2. Daar log je in met voornaam.familienaam van het kind op onze school. **Vooraf moet je** wel eerst het stappenplan volgen om een wachtwoord aan te maken en het mailadres te bevestigen.

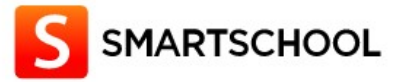

| Wachtwoord           |  |
|----------------------|--|
| Wachtwoord vergeten? |  |
|                      |  |

3. Je ziet onderstaand scherm. Klik op de naam ouder van .....

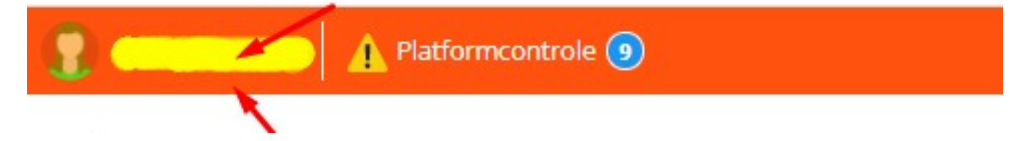

#### 4. Klik op profiel

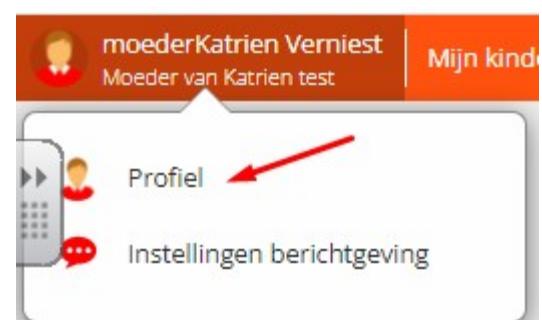

### 5. Je ziet onderstaand scherm en kies voor Smartschool-app

## Mijn profiel

Wijzig hier uw persoonlijke instellingen.

| marts | <b>school App</b><br>elke toestellen u met de Smartschool App toegang heeft to      | t uw account.   |                                                                                                    |
|-------|-------------------------------------------------------------------------------------|-----------------|----------------------------------------------------------------------------------------------------|
|       |                                                                                     | Smartschool App | )                                                                                                    |
| *     | <b>Dropbox</b><br>Gebruik uw Dropbox-account binnen Smartschoo                      | S.              | Smartschool App<br>Kies via welke toestellen u met de Smartschool App<br>toegang heeft tot uw account.                        |
| R     | Mijn sleutelhangers<br>Koppel meerdere accounts aan elkaar om sneller<br>te melden. | aan             | Aanmelden in twee stappen<br>Bescherm je account met een extra beveilingslaag<br>voor het geval je wachtwoord wordt gestolen. |
|       | Taalkeuze<br>Kies in welke taal u Smartschool wilt weergeven.                       | 9               | Berichtgeving<br>Stel in hoe u op de hoogte wilt blijven van nieuwe<br>items in Smartschool.                                  |
| Ξ     | Wijzig uw persoonlijke gegevens.                                                    | 9               | Bepaal welke gegevens u wilt delen met anderen.                                                                               |

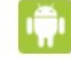

Toegestaan (4 minuten geleden)

**X** 

θ